# SUIVRE Et gérer **PAR INTERNET** VOTRE LIGNE De trésorerie INTERACTIVE

# **GUIDE D'UTILISATION LTI®**

LA BANQUE. NOUVELLE DÉFINITION.

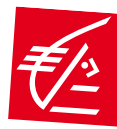

9

# **Firage de fonds**

# **VOTRE TRÉSORERIE EST AUSSI NOTRE QUOTIDIEN**

La Ligne de Trésorerie Interactive (LTI®) de la Caisse d'Epargne est une ouverture de crédit performante qui permet - via Internet - de mobiliser des fonds à tout moment et très rapidement pour répondre à un besoin ponctuel de trésorerie.

Dans le cadre d'un plafond défini contractuellement avec la Caisse d'Epargne, l'Emprunteur peut tirer des fonds et chaque remboursement, réalisé à son initiative, reconstitue le droit de tirage à due concurrence.

### La LTI<sup>®</sup> vous offre les innovations suivantes

- la validation en ligne de vos demandes de tirage et de remboursement,
- l'utilisation du circuit du Trésor Public pour le traitement automatisé et sécurisé de vos opérations,
- la consultation en temps réel de vos mouvements de fonds,
- l'information en temps réel de votre comptable public assignataire.

### La sécurité de la gestion de trésorerie

Les fonctionnalités de la LTI® sont accessibles par un espace Internet sécurisé et réservé à la LTI®, chaque jour ouvré de 7h00 à 21h00, sauf :

- les week-ends,
- les jours fériés.

les jours où le système TARGET [Trans-European Automated Real-Time Gross Settlement Express Transfer] ne fonctionne pas,

les jours de fermeture de la Banque de France.

L'Emprunteur bénéficie d'une garantie permanente de liquidité.

## La simplicité d'exécution de vos mouvements de fonds

La validation des demandes de versement ou de remboursement de fonds est réalisée directement sur l'espace LTI®. La réactivité du traitement technique des opérations est assurée par le circuit du Trésor Public selon la procédure de débit/crédit d'office. Il est également possible, en option, de procéder à titre exceptionnel par virement interbancaire en cas de besoin urgent de fonds. Chaque remboursement reconstitue, à due concurrence, le droit de tirage de l'Emprunteur.

## L'information en temps réel de votre comptable assignataire

L'initiation d'une demande de versement ou d'un avis de remboursement sur l'espace LTI® génère automatiquement un courriel de confirmation de la validation et de l'enregistrement du mouvement de fonds. Ce mail est adressé concomitamment à l'emprunteur, au comptable public assignataire et à la Caisse d'Epargne.

## La consultation en ligne de l'historique des opérations

L'ensemble des informations relatives aux mouvements de fonds de votre contrat est disponible directement sur le site. De même, le décompte d'intérêts et des commissions prélevés périodiquement par débit d'office est téléchargeable en ligne.

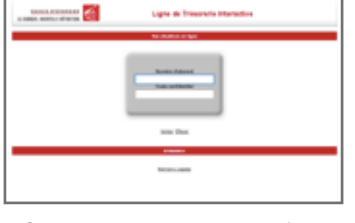

|            | rech      |
|------------|-----------|
| d'intérêts | Imissions |
| npte       | COM       |
| Décon      | et de     |

savoir plus

E

Historique et Prche d'opérations

# **Connexion à l'espace** Internet dédié

# recherche d'opérations **Historique et**

et

savoir plus

E

# **CONNEXION À L'ESPACE** INTERNET DÉDIÉ

## Plages d'accès

#### L'accès aux fonctionnalités du site LTI® est possible chaque jour de 7h00 à 21h00, sauf :

- les week-ends,
- les jours fériés,
- les jours où le système TARGET ITrans-European Automated Real-Time Gross Settlement Express Transfer] ne fonctionne pas,
- les jours de fermeture de la Banque de France.

## Déconnexion

### Pour quitter l'espace Internet sécurisé du site :

veillez à utiliser le bouton DÉCONNEXION afin de ne pas bloquer votre session pour une utilisation ultérieure.

Afin de bénéficier des fonctionnalités de la Ligne de Trésorerie Interactive de la Caisse d'Epargne, l'Emprunteur ainsi que son Comptable public assignataire doivent au préalable disposer d'une connexion Internet. Les fonctionnalités de la LTI® sont accessibles par accès sécurisé chaque jour (voir réserves d'accès ci-contre) via notre site Internet dédié : www.caisse-epargne.fr/secteur-public/banque-assurance-tresorerie-interactive.aspx

- Après saisie de vos codes d'accès personnels (reçus par e-mail), vous êtes automatiquement connecté.
- L'utilisateur peut également accéder directement aux fonctionnalités de la LTI<sup>®</sup> par www.conduxio.com/LTI/ServletControleur

Afin de permettre l'accès au site LTI® sécurisé, la Caisse d'Epargne attribue à chaque Utilisateur [Emprunteur ou Comptable public assignataire] un numéro d'abonné ainsi qu'un code confidentiel provisoire.

Par mesure de sécurité complémentaire, l'Utilisateur est tenu de modifier ce code confidentiel lors de la première connexion selon la procédure indiquée.

En cas de perte du code confidentiel, l'Utilisateur doit immédiatement contacter son interlocuteur Caisse d'Epargne habituel par téléphone, télécopie ou courrier, puis confirmer par lettre recommandée avec accusé de réception. La Caisse d'Epargne lui adressera par retour un nouveau code confidentiel. Lors de la saisie de son code confidentiel, l'Utilisateur doit veiller à distinguer les majuscules des minuscules.

| GALENE D'EFAALEN<br>L'ERRORT, KONNELL RÜHKET                                           | # 🙆                                                                              | Ligne | de Trésorer               | e Interacti     | **                                                                                                    |
|----------------------------------------------------------------------------------------|----------------------------------------------------------------------------------|-------|---------------------------|-----------------|----------------------------------------------------------------------------------------------------|
|                                                                                        | Tabana<br>Alia                                                                   | Distr | Tambook<br>entre d        | Advance<br>Mail | @ <b>\$</b>                                                                                                    |
| LIDHE THESE                                                                            |                                                                                  |       | Tableau                   | de bord         |                                                                                                    |
| ABOAHEMENT<br>Nartor<br>Kartor<br>Kartan<br>Alman Sal<br>Angelese<br>Tota<br>Bacterite | COLOCYALE<br>LEINCALISISSIEN<br>COLOCYALIS<br>LEINCALISISSIEN<br>LEINCALISISSIEN |       | + 57 MALAR PL<br>+ 249 EU | 0               | Novi dad Monters poi ik igra sa<br>Inaverse i' gotti fasta<br>10 c.2001/2004, am tahar k<br>10 c.2001/2004, am tahar k<br>10 c.2001/2004, am tahar k<br>10 c.2001/2004, am tahar k<br>10 c.2004 (2004, am tahar k<br>100 c.2014) |

Après validation de son numéro d'abonné accompagné du code confidentiel correspondant, l'Utilisateur est connecté à un site sécurisé, ce qui signifie notamment une déconnexion automatique au bout de 30 secondes en cas de non-utilisation. Une fois la connexion établie, la page intitulée Tableau de bord s'affiche par défaut.

**GUIDE D'UTILISATION LTI®** 

## **CONNEXION À L'ESPACE INTERNET DÉDIÉ**

Le Tableau de bord, accessible également par le menu LIGNE TRESO / Tableau De Bord, synthétise les principales données relatives aux habilitations de l'abonnement de l'Utilisateur :

- les Soldes des lignes
- les dernières opérations effectuées avec leurs principales caractéristiques et les alertes paramétrées.

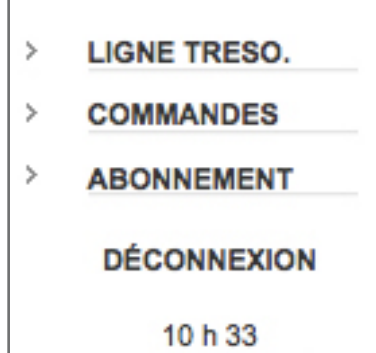

(Heure de Paris)

A gauche de la page, se situe le menu général qui permet d'accéder aux différentes fonctionnalités du site.

L'heure de référence utilisée pour le passage des ordres est également précisée en bas de ce menu.

En cas de dysfonctionnement, la rubrique Aide donne accès au présent guide d'utilisation. L'Utilisateur peut également contacter le Département Gestion Clientèle LTI<sup>®</sup> par mail en cliquant sur le bouton **Contacts**.

Adresse mail

#### Il est recommandé de renseigner dès sa première connexion la rubrique ABONNEMENT / Adresse mail.

Cette rubrique est destinée à la communication des différents messages d'alerte relatifs à des opérations de tirages ou de remboursements effectués dans le cadre des LTI<sup>®</sup>.

|   |                                       | Advance                                                                                             | T:                                         | Development                             | Consultation                                          |                                     | -                                                    |
|---|---------------------------------------|----------------------------------------------------------------------------------------------------|--------------------------------------------|-----------------------------------------|-------------------------------------------------------|-------------------------------------|------------------------------------------------------|
|   |                                       | Mail                                                                                                | Tirage                                     | sement                                  | Consultation                                          | @                                   | 0                                                    |
|   |                                       |                                                                                                    |                                            | Adres                                   | se mail                                               |                                     |                                                      |
| > | LIGNE TRESO.                          | Modification ad                                                                                     | resse mail au 07/02                        | /2013                                   |                                                       |                                     |                                                      |
|   | ABONNEMENT<br>Alertes<br>Mot De Passe | Vous avez la possibilité o<br>Par ailleurs, nous v                                                  | de nous communique<br>rous informons que l | er une adresse ema<br>a banque s'engage | il que nous utiliserons p<br>à ne pas divulguer votre | our vous adresse<br>adresse email é | er vos messages d'alertes.<br>à toute autre société. |
|   | Adresse Mail<br>Fonctions TDB         | Saisissez ou modifiez vo                                                                            | tre adresse email :                        | dupont                                  | @colocville.fr                                        |                                     |                                                      |
|   | Raccourcis<br>DÉCONNEXION             | Valider                                                                                             |                                            | Eff                                     | facer                                                 |                                     | Supprimer                                            |
|   | 11 h 46<br>(Heure de Parie)           |                                                                                                    |                                            |                                         |                                                       |                                     |                                                      |
|   |                                       | Jane Treso -Trrage<br>Ugne Treso -Rembo<br>Commandes-Ed Ag<br>Commandes-Ed Fin<br>Abonnement-Alerte | ursement<br>Jos<br>n Mois<br>s<br>a passo  |                                         |                                                       |                                     |                                                      |
|   |                                       |                                                                                                    |                                            |                                         |                                                       |                                     |                                                      |

**Connexion à l'espace** 

Internet dédié

#### Changement de mot de passe

#### Il est préconisé de changer de manière régulière son code confidentiel.

L'Utilisateur peut le modifier à tout moment grâce à la rubrique ABONNEMENT / Mot de Passe.

| <u>CAISSE D'EPARC</u><br>A BANQUE. NOUVELLE DÉFIN | GNE 🐔                                                                                                    | Ligne                                                                          | de Trésore           | rie Interactive |         |   |
|---------------------------------------------------|----------------------------------------------------------------------------------------------------|--------------------------------------------------------------------------------|----------------------|-----------------|---------|---|
|                                                   | Mot<br>de<br>passe                                                                                                    | Tirage                                                                         | Rembour-<br>sement   | Consultation    | 0       | ¢ |
|                                                   |                                                                                                    |                                                                                | Mot de               | e passe         |         |   |
| LIGNE TRESO.                                      | Changement                                                                                                    | de mot de passe au                                                             | 07/02/2013           |                 |         |   |
| ABONNEMENT                                        |                                                                                                    |                                                                                |                      |                 |         |   |
| Alertes                                           |                                                                                                    |                                                                                | Informatio           | ons à saisir    |         |   |
| Mot De Passe<br>Adresse Mail                      |                                                                                                    | A                                                                              | Ancien mot de passe  |                 |         |   |
| Fonctions TDB                                     |                                                                                                    | No                                                                             | uveau mot de passe   | :               |         |   |
| Raccourcis                                        |                                                                                                    | Nouveau mot de pas                                                             | se pour confirmation | :               |         |   |
| DECONNEXION                                       |                                                                                                    | Especiator                                                                     |                      |                 | Effacor |   |
| 11 h 46<br>(Heure de Paris)                       |                                                                                                    | Enregistrer                                                                    |                      |                 | Enacer  |   |
|                                                   | ugne Treso -Soldes<br>Ligne Treso -Recher<br>Ligne Treso -Opè e<br>Ligne Treso -Trego<br>Ligne Treso -Remb<br>Commandes-Ed A<br>Commandes-Ed A<br>Abonnement-Aler | en val<br>che oper<br>n attente<br>s<br>poursement<br>Agios<br>Fin Mais<br>tes |                      |                 |         |   |
|                                                   |                                                                                                    |                                                                                |                      |                 |         |   |
|                                                   |                                                                                                    |                                                                                |                      |                 |         |   |

Accueil

Paramètrages de l'abonnement Internet

| CALLER DI FRANCE                     |                                               | Lign | de Trésorer         | ie Interacti    | **                                                                        |                                                   |
|--------------------------------------|-----------------------------------------------|------|---------------------|-----------------|---------------------------------------------------------------------------|---------------------------------------------------|
|                                      | Tablass<br>de<br>keit                         | Disp | Resident<br>Germani | Ad esse<br>Mail | 0                                                                         | 0                                                 |
| LIGHE TRESC.                         |                                               |      | Tableau             | de bord         |                                                                           | $\langle \rangle$                                 |
| ADDANASHENT<br>Astree<br>MatCo Passe | COLLOCALLE<br>Lanet de Hennice<br>ROLLOCALDON |      | + 17 640,000        | . 0             | New York (NY)<br>Interests of BIT2<br>DOLLOCINED(N)<br>S284-8213          | nie soe si nore ee<br>orrjonde,<br>jaare bolwe te |
| Panalaria 708<br>Panalaria           | Constanting of the second                     |      |                     | 0               | Neurona Interne<br>Interneta nº Al 12<br>Distancia de la 12<br>Desta 2013 | nia por la lipia ek<br>promoti<br>promotiona la   |

# Il est également possible de personnaliser les raccourcis situés dans la barre d'outils en haut de l'écran.

Il s'agit de liens directs qui permettent d'accéder en un simple clic aux pages du site les plus utilisées.

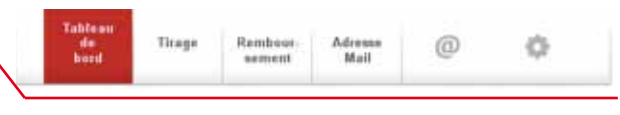

Cette fonction est disponible grâce au lien **ABONNEMENT / Raccourcis**.

Les listes déroulantes servent à définir les trois raccourcis que l'utilisateur souhaite intégrer dans sa barre d'outils. Les raccourcis ne seront actifs qu'après avoir cliqué sur le bouton **Valider**.

 SALUS R TYANG MAR
 Ligne de Tréscoreris Interactive

 Ligne de Tréscoreris Interactive
 Image

 Parage
 Image
 Image
 Image
 Image
 Image
 Image
 Image
 Image
 Image
 Image
 Image
 Image
 Image
 Image
 Image
 Image
 Image
 Image
 Image
 Image
 Image
 Image
 Image
 Image
 Image
 Image
 Image
 Image
 Image
 Image
 Image
 Image
 Image
 Image
 Image
 Image
 Image
 Image
 Image
 Image
 Image
 Image
 Image
 Image
 Image
 Image
 Image
 Image
 Image
 Image
 Image
 Image
 Image
 Image
 Image
 Image
 Image
 Image
 Image
 Image
 Image
 Image
 Image
 Image
 Image
 Image
 Image
 Image
 Image
 Image
 Image
 Image
 Image
 Image
 Image
 Image
 Image
 Image
 Image</td

Ligne Treso -Soldes en val Ligne Treso -Recherche oper Ligne Treso -Opé en attente Ligne Treso -Tirage Ligne Treso -Remboursement Commandes-Ed Agios Commandes-Ed Fin Mois Abonnement-Alertes

#### Alertes

La fonctionnalité Alertes vise à informer directement l'Utilisateur, sur son écran Tableau de bord, des opérations effectuées sur les LTI® relevant de son abonnement.

Ainsi lorsqu'une opération correspondant à une alerte paramétrée dans la rubrique ABONNEMENT / Alertes est exécutée, un message s'affiche instantanément sur la droite de l'écran, précédé du signe 🕕

|           | <u>CAISSE D'EPARGNI</u><br>LA BANQUE. NOUVELLE DÉFINITIO | €<br>                                                                                                    | Ligne                | de Trésorer                 | ie Interact     | ive                                                                      |                                                 | ages de<br>nt Internet                   |
|-----------|----------------------------------------------------------|----------------------------------------------------------------------------------------------------|----------------------|-----------------------------|-----------------|--------------------------------------------------------------------------|-------------------------------------------------|------------------------------------------|
|           |                                                          | Tableau<br>de<br>bord                                                                                                 | Tirage               | Rembour-<br>sement          | Adresse<br>Mail | @                                                                        | ¢                                               | Paramètr<br>1'ahonneme                   |
|           |                                                          |                                                                                                    |                      | Tableau                     | de bord         |                                                                          |                                                 | le fonds                                 |
| 3         | ABONNEMENT     Alertes     Mot De Passe     Adresse Mail | COLLOCVILLE<br>Lignes de trésorerie<br>COLLOCREGION<br>Lignes de trésorerie                                           |                      | + 57 040,00 EU<br>+ 0,00 EU |                 | Nous vous informo<br>trésorerie nº 96122<br>COLLOCREGION,<br>05/04/2013. | ns que la ligne de<br>213888A,<br>sera échue le | Tirage (                                 |
| 3         | Fonctions TDB<br>Raccourcis                              |                                                                                                    |                      |                             | 0               | Nous vous informo<br>trésorerie n° 96122<br>COLLOCREGION,<br>05/04/2013. | ns que la ligne de<br>213888B,<br>sera échue le | ent                                      |
|           |                                                          | Treso -Consult Ligne<br>Treso -Tableau de b<br>Treso -Soldes en va<br>Treso -Recherche o<br>e Treso -Opé, en atte     |                      |                             |                 |                                                                          |                                                 | Remboursem<br>de fonds                   |
|           | 190 C 4                                                  | ne Treso - Triage<br>ne Treso - Remboursi<br>mmandes-Ed. Agios<br>ommandes-Ed. Fin Mi<br>connement-Alertes<br>nement- | ement<br>ois<br>asse |                             |                 |                                                                          |                                                 | Historique et<br>recherche d'onérations  |
| 1         |                                                          |                                                                                                    |                      |                             |                 |                                                                          |                                                 | Décompte d'intérêts<br>et de commissions |
| GUIDE D'U | TILISATION LTI®                                          |                                                                                                    |                      |                             |                 |                                                                          | >                                               | e<br>En savoir plus                      |

Accueil

Connexion à l'espace Internet dédié

Deux types d'alerte sont paramétrables dans la rubrique ABONNEMENT / Alertes :

### Alertes sur solde

L'Alerte sur solde informe l'Utilisateur lorsque le solde du contrat LTI® sélectionné dans la liste déroulante est supérieur ou égal au montant [en euros] que l'Utilisateur a saisi lors du paramétrage de l'alerte.

L'Utilisateur indique le libellé du message d'alerte, sélectionne le contrat LTI® concerné puis saisit en euros le niveau d'utilisation du contrat qui déclenchera l'Alerte sur solde, par exemple un solde >1 M€.

Afin de paramétrer correctement l'alerte sur solde dans le système, cliquer sur le bouton Valider.

| A BANGUE, NOUVELLE DÉFINITE |                             | Ligne         | de Trésore         | rie Interactive |   |           |
|-----------------------------|-----------------------------|---------------|--------------------|-----------------|---|-----------|
|                             | Alertes                     | Tirage        | Rembour-<br>sement | Consultation    | 0 | 0         |
| JGNE TREBO.                 |                             |               | Ak                 | ertes           |   |           |
| COMMANDES                   | Gestion des siertes         | en 67/82/2013 |                    |                 |   |           |
| ABONNEMENT                  |                             |               | Alerte             | sur solds       |   |           |
| Mot De Passe                | Libelië du message d'alerte | 1             |                    |                 |   |           |
| Fonctions TDB               | Contrast LTI                | Tous les      | contrats LTI       |                 |   | ¢         |
| Recourse<br>DECONNEXION     | Bolde :                     | supéreur ou   | éger é             |                 |   |           |
| 17 h 10                     | Milder                      |               |                    | tacar           |   | bandonner |

## Alertes sur opération

L'Alerte sur opération informe l'Utilisateur lorsqu'une opération correspondant au contrat LTI® sélectionné lors du paramétrage ainsi qu'aux critères définis est réalisée.

L'alerte sur opération est un seuil de déclenchement [plancher ou plafond] en euros à partir duquel l'information s'affichera dès le franchissement de ce niveau lors d'une opération, par exemple un tirage  $> 10\ 000\ euros$ .

L'Utilisateur saisit le libellé du message d'alerte, sélectionne le contrat LTI® concerné, puis indique les caractéristiques de son alerte.

Afin de paramétrer correctement l'alerte sur opération dans le système, cliquer sur le bouton Valider.

|                              | Alemes                                 | Titage                                  | Rembour             | Adresse<br>Mail      | @   | 0 |
|------------------------------|----------------------------------------|-----------------------------------------|---------------------|----------------------|-----|---|
|                              |                                        |                                         | Ale                 | rtes                 |     |   |
| LIGNE TRESO.                 | Geetten der                            | electes au 97/85/201                    | E.                  |                      |     |   |
| ABONNEMENT                   |                                        |                                         | Alerts sur          | optication.          |     |   |
| Mot De Passe<br>Adresse Mall | Liselé du meninge<br>d'alette          |                                         |                     | 3                    |     |   |
| Fonctione TDB                | Contrast 1,71                          | Tous les contrats                       | LTI .               |                      | 4   | 0 |
| PECONNEXION<br>11 h 00       | Montant :                              | S subérieur à<br>digel à<br>S Mérieur à | remboursame<br>tray | # 8 [                |     |   |
| (Heure de Paris)             | ET / OU met sill<br>pouvert apparaître | _                                       | 6 9                 | ET / OU 28ma mot siè | . 1 |   |

**Connexion à l'espace** Internet dédié

'abonnement Internet

**Firage de fonds** 

Remboursement

de fonds

recherche d'opérations

**Historique et** 

Décompte d'intérêts de commissions

et

savoir plus

E

Paramètrages de

## TIRAGE De fonds

## Tirage de fonds par crédit d'office

La rubrique Tirage sur une ligne de trésorerie permet d'effectuer une demande de versement de fonds sur un contrat LTI<sup>®</sup>. l'Emprunteur accède à cette rubrique grâce au menu LIGNE TRESO. / Tirage.

 CASSALERIZMANANA
 Colored Construction

 Landers Hermittel Holmann
 Colored Construction

 Lighter de Tréssonerie Interactive

 Lighter de Tréssonerie Interactive

 Lighter de Tréssonerie Interactive

 Lighter de Tréssonerie Interactive

 Lighter de Tréssonerie

 Lighter de Tréssonerie Interactive

 Lighter de Tréssonerie

 Lighter de Tréssonerie

 Lighter de Tréssonerie

 Lighter de Tréssonerie

 Lighter de Tréssonerie

 Lighter de Tréssonerie

 Lighter de Tréssonerie

 Coloradoparte

 Coloradoparte

 Coloradoparte

 Coloradoparte

 Coloradoparte

 Coloradoparte

 Coloradoparte

 Coloradoparte

 Coloradoparte

 Coloradoparte

 Coloradoparte

 Coloradoparte

 Coloradoparte

 Coloradoparte

 Coloradoparte

 Coloradoparte

 Coloradoparte

 Coloradoparte

 Coloradoparte

 Coloradoparte

 Coloradoparte

 Coloradoparte

L'écran d'accès récapitule les informations suivantes :

■ les contrats LTI<sup>®</sup> disponibles,

■ l'encours global actuel de chaque LTI<sup>®</sup> ainsi que la ventilation entre les différents index prévus contractuellement,

L'Emprunteur choisit l'index qu'il souhaite retenir pour son tirage en cliquant sur le lien correspondant : 9612213888B dans l'exemple ci-contre.

| A SOURCE ADDRESS ADDRESS                                                       | - C                                                                                                    | Lign     | de Trésare                              | ie Interactiv   | •     |   |
|--------------------------------------------------------------------------------|----------------------------------------------------------------------------------------------------|----------|-----------------------------------------|-----------------|-------|---|
|                                                                                | (Treps)                                                                                                    | nine.    | Reselvent<br>second                     | Adverse<br>Mail | @     | 0 |
|                                                                                |                                                                                                    | n        | rage sur lign                           | e de trésoror   | tie . |   |
| LIGHT THEFT.                                                                   | Trage out which                                                                                                    |          | as Frequence                            |                 |       |   |
| Ancontenter<br>Alexas<br>Mal On Parel<br>Adress Mal<br>Fanctore Tab            | COLLOCIALIT<br>LT SACIDINALIT<br>Lagra of GUIDE DINA.                                                                                                    | -        | 17 100,00                               | Lat             |       |   |
| Advantation of the second                                                      | North and Lonial doc until the                                                                                                    | 8        | 1 100 100                               |                 |       |   |
| Mainume<br>pércentenin                                                         | and the second second s |          |                                         |                 |       |   |
| Mateure<br>Bécon-Exten                                                         | Faculti de licepe                                                                                                    |          |                                         |                 |       |   |
| BECOMENIIN<br>HEAD<br>BEAM OF THE                                              | Faculti de livege                                                                                                    |          | trionate                                | ne + 1000       |       |   |
| Hallourie<br>Décon-Exten<br>Haurs de Paris                                     | Facult in longe                                                                                                    |          | tife tab                                | ni i sale       | 1     |   |
| Halloure<br>BRCDA-Chille<br>H Kut<br>H Kut<br>H Kut<br>H Kut<br>H Kut<br>H Kut | Facalit in Inege                                                                                                    | - Aurora | tefernebe<br>1 a. trige er bing<br>1 az |                 |       | 0 |

|         | Informations à saisir                 |       |
|---------|---------------------------------------|-------|
|         | Montant du tirage (en EUR) : 150 0000 | )     |
|         | Motif : tirage aaa                    | ia    |
| Mallan  | <b>5</b> 4                            | A 4   |
| Valider | Effacer                               | Annul |

Les principales caractéristiques du contrat et de l'index sélectionné apparaissent à l'écran :

- le nom de l'Emprunteur,
- le n° de contrat LTI<sup>®</sup> concerné,
- I'index de référence choisi : INDEX EONIA,

I'encours actuel sur le contrat : Solde engagé sur cet index,

le tirage éventuellement en cours de réalisation : Tirage en cours sur cet index,

■ le montant contractuel de la LTI<sup>®</sup> : Montant total du contrat LTI<sup>®</sup>,

le solde disponible : Faculté de tirage.

Cette donnée prend en compte l'ensemble des index éventuellement présents sur un même contrat.

**L'Emprunteur saisit le montant du versement de fonds souhaité** et précise éventuellement un intitulé relatif à cette opération [facultatif]. Cet intitulé permet de réaliser par la suite des recherches en cliquant sur l'onglet "Historique et recherche d'opérations".

Il convient ensuite de cliquer sur le bouton Valider.

Accueil

## TIRAGE De Fonds

| Contract Security Security                                                                                                    | A2 🖄                                                                                                    | Ligne                                      | de Trésorer                                                                                     | rie interactiv                                                       | • |   |
|----------------------------------------------------------------------------------------------------|----------------------------------------------------------------------------------------------------|--------------------------------------------|-------------------------------------------------------------------------------------------------|----------------------------------------------------------------------|---|---|
|                                                                                                    | Baue                                                                                                    | 899                                        | fiembe in<br>eneret                                                                             | Advent<br>No.1                                                       | ø | ¢ |
|                                                                                                    |                                                                                                    | т                                          | rage sur lige                                                                                   | e de trésorer                                                        |   |   |
| LICKE TREED.                                                                                                    | Trapenerural                                                                                                    | iya di Sisani                              | an Collector Y                                                                                  |                                                                      |   |   |
|                                                                                                    |                                                                                                    |                                            |                                                                                                 |                                                                      |   |   |
| COMMUNITYS                                                                                                    |                                                                                                    |                                            | and the second second                                                                           |                                                                      |   |   |
| ADOVIDENT                                                                                                    | ERISTARIA                                                                                                    |                                            |                                                                                                 |                                                                      |   |   |
| ADOVADES!                                                                                                    | COLLECTRUM<br>LT INTERTORIA THE                                                                                                    |                                            |                                                                                                 |                                                                      |   |   |
| ADOVADADAT<br>Romas<br>Model Paulo                                                                                                    | DERILDENKLE<br>LED BETZETREGELTER<br>Ligter of DETERMENT                                                                                                    |                                            | 21                                                                                              |                                                                      |   |   |
| About beint<br>Autres<br>Mol De Paus<br>Adesse Mal                                                                                                    | DIRACIONALE<br>LEI BELLICONALE<br>LAper of DESIDING                                                                                                    |                                            |                                                                                                 |                                                                      |   |   |
| ADOVADBENT<br>Notree<br>Not Co-Passi<br>Advess Nat<br>Frankris Tall                                                                                                    | THULDOWLD<br>LTHULDOWLD<br>Light of DESCRIPTION<br>Conferming in Labor                                                                                                    | rati di Taga pad                           | www.chiaunia                                                                                    |                                                                      |   |   |
| ADOVINDATION<br>National<br>Matter Facility<br>Advised Mat<br>Features Tall<br>Restances                                                                                                    | TURALOGIALE<br>LET HAT STRONG A Your<br>Light of DESTROYAL A<br>Conference of Destroyal                                                                                                    | rali di Tiga paa                           | view P1 card in                                                                                 |                                                                      |   |   |
| ADVALUES<br>ADVALUEST<br>Roma<br>Mor Da Possil<br>Advesa Mal<br>Restantes<br>Restantes<br>Décomación                                                                                                    | INFORMATION<br>Information<br>Lapor of OFTITIONS<br>Conferences on a device<br>Network supply are up on<br>Trapped intervention                                                                                                    | ral) di Xiga paa<br>Ra<br>Adae             | n minor 24 baard de<br>an anna<br>1 de kale                                                     | in des de seres.<br>Leven                                            |   |   |
| ADOVINCIALS<br>ADOVINCIALS<br>Advesse Mult<br>Advesse Mult<br>Advesse | DELECTRE                                                                                                    | ndi de Rage pour<br>Ma<br>Adre<br>101 -    | in man Pf same in<br>Same in<br>Same in<br>Same in                                              | n den de serve<br>Herreit<br>D                                       |   |   |
| ADVINDUENT<br>Northe<br>Northe Passis<br>Advantation<br>Northe Passis<br>Advantation<br>Decomments<br>Decomments<br>THEO                                                                                                    | DELECTRATE<br>21 M 201000 A TAR<br>Lipso of Officiality<br>Conferences on a device<br>Network compared on a device<br>Network compared on a device<br>Network of the Compared<br>Network of Comp                                                                                                    | ndt de Wege pour<br>Res<br>Little          | in terms P-1 south in<br>case and<br>case has<br>south and<br>south and<br>south and            | n den er sører<br>Foret<br>Foret<br>Foret<br>Foret<br>Foret          |   |   |
| ADOVEDICAT<br>RADINE<br>Martine<br>Martine<br>Martine<br>Martine<br>Discover.com<br>martine<br>Discover.com<br>martine<br>Discover.com                                                                                                    | Difference of the second second secon | nde de Xinge pour<br>notes<br>notes<br>1/1 | a mana P Canada<br>an ana<br>canada<br>canada<br>canada<br>canada<br>canada<br>canada<br>canada | the allest do and the<br>summing<br>of standing<br>of standing<br>st |   |   |

Après validation, un récapitulatif des caractéristiques du tirage demandé apparaît pour validation définitive.

En cas d'erreur sur le montant,

■ il suffit de cliquer sur **Modifier** afin de revenir à l'écran de saisie.

■ la validation définitive et irrévocable de la demande est réalisée en cliquant sur le bouton **Confirmer**.

L'écran indiquant que la demande a bien été confirmée apparaît : l'opération peut ensuite être consultée dans la rubrique **Opérations en attente**.

**Dans la mesure où la rubrique ABONNEMENT / Adresse mail** a été correctement renseignée (cf onglet " Paramétrage de l'abonnement "), l'Emprunteur [ainsi que son Comptable assignataire] reçoit immédiatement un mail de confirmation de sa demande de tirage.

| and the second state of the second state of th       |            |            |             |             |     |
|----------------------------------------------------------------------------------------------------|------------|------------|-------------|-------------|-----|
| him play group parts from pate total 1                                                                                                    |            |            |             |             |     |
| Remarks Stream the official a + K - X - X                                                                                                    | +          | +.         | 10000       | ALC: NOT    | 33- |
| n - Sen Reconst<br>h<br>N-<br>Marine - Marine - Marine |            |            |             | har 99-811  |     |
| Tirage sur la ligne de trésorerie LTI 9603222999<br>le 13/05/2013 à 15h09 par COLLOCVILLE.                                                                                                    | 99 INDEX E | EONIA de + | - 150 000,0 | 0 EUR demar | ndé |
|                                                                                                    |            |            |             |             | _   |
|                                                                                                    |            |            |             |             |     |
| _                                                                                                    |            |            |             |             |     |
| _                                                                                                    |            |            |             |             |     |

| Créneau horaire<br>de saisie 7h00            |     | 16h30 | 21h00 |
|----------------------------------------------|-----|-------|-------|
| Date de valeur appliquée<br>(J = jour ouvré) | J+1 |       | J+2   |

Ce mail récapitule les principales caractéristiques de la demande de tirage effectuée.

Les fonds sont versés automatiquement au Trésor Public sur le compte de l'Emprunteur à la date de valeur correspondante.

Le fonctionnement de la LTI<sup>®</sup> est fondé sur la procédure de débit d'office/crédit d'office. Les dates de valeur ci-contre s'appliqueront au tirage de fonds.

savoir plus

S

## TIRAGE De Fonds

## Tirage de fonds par virement (optionnel)

| CALLER INTERACT                                                      | 111 CA                                                                                                    | Ligne    | de Trésorer                                             | ie Interactiv                           | •    |   |
|----------------------------------------------------------------------|----------------------------------------------------------------------------------------------------|----------|---------------------------------------------------------|-----------------------------------------|------|---|
|                                                                      | (These)                                                                                                    | Dear) ?  | Rondour-<br>scenari                                     | Adamas<br>Mail                          | 0    | 0 |
| LIGHT THESO,<br>COMMANDER<br>ABOAND/MENT<br>Alante<br>Marke<br>Marke | Trapp for two laws                                                                                                    | Ter      | age sur lige                                            | e de trésorer                           | ie - |   |
| Advance top<br>Parenture 109<br>Parenurs<br>Insconverse              | Conflictedancia la contencia i<br>Bosto organi con con oder<br>Traga es escala que col estas<br>Mentario tata de contenci 17 | 8-1-40-1 | arten fel souries<br>af soles<br>a ce sole<br>a ce sole | in laan de aante<br>Kuleit<br>Je kureit |      |   |
| H 1/30<br>(respective de Parts)                                      | Muniter's die Kriege<br>Date die wereie die Broge                                                                            |          | 3*10.004                                                |                                         |      |   |

| a house a horright strain                                                                                                    |                                                                                                    | Ligne                                                        | de Trésorer                    | se interactiv                                              | •   |   |
|----------------------------------------------------------------------------------------------------|----------------------------------------------------------------------------------------------------|--------------------------------------------------------------|--------------------------------|------------------------------------------------------------|-----|---|
|                                                                                                    | Treese                                                                                                    | .10-00 -                                                     | Foreboar-<br>served            | Advense<br>Mail                                            | 0   | ¢ |
|                                                                                                    |                                                                                                    | т                                                            | rage aur lign                  | e de trésore                                               | rie |   |
| LIGHE TRESD.                                                                                                    | the second second second second second second second second second second second second second second second se                                                                                                    |                                                              |                                |                                                            |     |   |
| COMMANDER                                                                                                    | Constant of the local division of the local division of the local                                                                                                    | and so the owned                                             |                                |                                                            |     |   |
| COMMANDES<br>Abchartech<br>Andre<br>Santon<br>Santon Person<br>Acreson Mai                                                                                                    | TRILLOOPPLAN<br>LA SATETISMEN FAM-<br>Ligner of RECEISMEN                                                                                                    |                                                              |                                |                                                            |     |   |
| COMMANDES<br>AdDiveDethy?<br>Areks<br>Min Do Press<br>Arresso Mai<br>Fandure TOB                                                                                                    | Contractor on a<br>Contractor<br>Literation free<br>Ligner of RECOORDER<br>Conference on in deman                                                                                                    | de de Trage por                                              | oppose 2*1 correl de           | r he danse die samme                                       |     |   |
| COMMANDES<br>Addressenter<br>Andres<br>Martine Reserv<br>Antrese Mail<br>Functions TDB<br>Reservation                                                                                     | Titl (2014) - 4<br>Lit Set (2013) - 54<br>Lit Set (2013) - 54<br>Lit                                                                                                    | et de l'age por                                              | entre Priversi da              | i la della de surree<br>accest                             |     |   |
| COMMAKES<br>Abohadatha'<br>Annas<br>San De Pasas<br>Annase Sas<br>Fandure TOB<br>Resservation<br>Of COMMACOM                                                                              | 100-2009 a A<br>Lit antipotosan han<br>Ligen e' ROLLISMA<br>Corffrontes de Janes<br>Note enjugé de corres<br>Tenge de serve au se la<br>Route enjugé                                                                                                    | de de Trago por<br>la<br>line                                | entre Placent fi               | i la desta de sance<br>aconec<br>D<br>O. Studio            |     |   |
| COMMANUES<br>Abolivation<br>Not De Preve<br>Aprese Mai<br>Parature TOB<br>Parature TOB<br>Parature TOB<br>Parature TOB<br>Parature TOB<br>Parature TOB<br>Parature Paret<br>Tobarto Paret | TILL-COVELA<br>12 ALTOTELLA<br>Ligne of APC212000A<br>Confirmation all a Annue<br>North anguga Annue real mark<br>North anguga Annue real mark<br>North Annue real mark<br>North anguga Annue real mark<br>North Annue real mark<br>North anguga Annue real mark<br>North Annue real mark<br>North A | en de des sectors<br>en els la regel proc<br>en<br>las<br>Tr | entre 2º l versi di<br>1º mili | n ha ann de surrou<br>auser<br>O de suiden<br>a tuine<br>A |     |   |

| Créneau horaire<br>de saisie                    | 7h00       | 11h00    |     | 16h30 | 21h00      |
|-------------------------------------------------|------------|----------|-----|-------|------------|
| Date de valeur<br>appliquée<br>(J = jour ouvré) | VIRT<br>Co | J<br>J+1 | J+1 |       | J+1<br>J+2 |

Lorsque cette option est prévue contractuellement, l'Emprunteur dispose, en sus de la procédure classique de crédit d'office, d'une faculté de tirage par virement interbancaire. Cela lui permet de bénéficier d'un choix quant à la date de valeur appliquée au tirage de fonds.

**L'Emprunteur saisit le montant du versement de fonds souhaité** et précise éventuellement un intitulé relatif à cette opération [facultatif]. Cet intitulé permet de réaliser par la suite des recherches en cliquant sur l'onglet "Historique et recherche d'opérations".

Il convient ensuite de cliquer sur le bouton Valider.

## Après validation, un récapitulatif des caractéristiques de tirage apparaît pour validation définitive.

**L'option virement interbancaire** permet alors de choisir, en fonction du créneau horaire de saisie de la demande, la date de valeur qui s'appliquera au tirage de fonds.

En fonction du choix validé, les fonds seront versés par crédit d'office ou par virement interbancaire.

En accord avec la DGFIP, cette option est uniquement disponible sur les tirages de fonds.

Les dates de valeur ci-contre s'appliqueront au tirage de fonds en fonction du circuit utilisé (CO : Crédit d'Office / VIRT : virement interbancaire).

savoir plus

## REMBOURSEMENT DE FONDS

La rubrique Remboursement sur une ligne de trésorerie permet d'effectuer une demande de remboursement de fonds sur une LTI<sup>®</sup>. L'Utilisateur accède à cette rubrique grâce au menu

## LIGNE TRESO. / Remboursement.

CALIFORNIA CHA

11.1

Chaque remboursement reconstitue le droit de tirage de l'Emprunteur dans la limite du montant maximal autorisé contractuellement.

Ligne de Trasorerie Interactiva

Ó

47 346,34 21 47 346,34 21

1,010

## L'écran d'accès récapitule les informations suivantes :

■ les contrats LTI<sup>®</sup> disponibles,

■ l'encours global actuel de chaque LTI® ainsi que la ventilation entre les différents index prévus contractuellement.

**L'Emprunteur choisit l'index sur lequel il souhaite réaliser un remboursement** en cliquant sur le lien correspondant : 9612213888A dans l'exemple ci-contre.

| CALLER D BRANC                                                                                                    | - U                                                    | igne de Trésore                                 | rie Interactiv                     | •        |       |
|----------------------------------------------------------------------------------------------------|--------------------------------------------------------|-------------------------------------------------|------------------------------------|----------|-------|
|                                                                                                    | Same and Strag                                         | fandend<br>anneet                               | Advance<br>Mail                    | 0        | ¢     |
|                                                                                                    | Rer                                                    | mboursement su                                  | ar ligne do tró                    | isoraria |       |
| Connull, Liante<br>Terrina, De Nort<br>Scitter, La vel<br>Herinante Oper<br>Opis En Alexen<br>Terrina<br>Residuation<br>Commandos<br>Agonesiante<br>Agonesiante | Oncidential and an an an an an an an an an an an an an | 07 646.3<br>6m 6.46 600<br>1 906.0<br>8 1 906.0 | e Rome<br>Na<br>Luk Dumo<br>V Bone |          |       |
| BECONNECCON<br>11.511<br>(Preus de Funk)                                                                                                    | instant da                                             | Moral<br>selectorist of E.P.<br>Not             |                                    |          | - 1   |
|                                                                                                    | Sine                                                   | 10                                              | hine (                             |          | hmite |

# Les principales caractéristiques du contrat et de l'index sélectionné apparaissent à l'écran :

- le nom de l'Emprunteur,
- le n° de contrat LTI® concerné,
- l'index de référence choisi : INDEX EONIA,
- l'encours actuel sur le contrat : Solde engagé sur cet index,
- le remboursement éventuellement en cours de réalisation : Remboursement en cours sur cet index.

le montant contractuel de la LTI<sup>®</sup>: Montant total du contrat LTI<sup>®</sup>,

le montant possible de remboursement : **Faculté de remboursement.** Cette dernière information concerne uniquement l'index sélectionné.

savoir plus

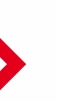

## REMBOURSEMENT **DE FONDS**

L'Emprunteur saisit le montant du remboursement de fonds souhaité et précise éventuellement un intitulé relatif à cette opération [facultatif]. Cet intitulé permet de réaliser par la suite des recherches en cliquant sur l'onglet "Historique et recherche d'opérations".

Il convient ensuite de cliquer sur le bouton Valider.

Après validation, un récapitulatif des caractéristiques du tirage demandé apparaît pour validation définitive.

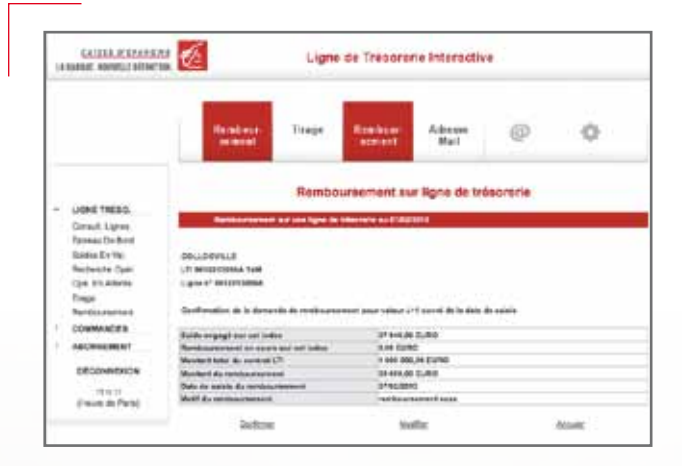

En cas d'erreur sur le montant,

- Il suffit de cliquer sur **Modifier** afin de revenir à l'écran de saisie.
- la validation définitive et irrévocable de la demande est réalisée en cliquant sur le bouton Confirmer.

L'écran indiquant que la demande a bien été confirmée apparaît : l'opération peut ensuite être consultée dans la rubrique **Opérations en attente** 

Dans la mesure où la rubrique ABONNEMENT / Adresse mail a été correctement renseignée (cf onglet "Paramétrage de l'abonnement"), l'Emprunteur [ainsi que son Comptable public assignataire] reçoit immédiatement un mail de confirmation de sa demande de remboursement.

| Reingende Gestangtestens ufftentier 2 .                                                                     | · A                               |
|----------------------------------------------------------------------------------------------------|-----------------------------------|
|                                                                                                    |                                   |
| Al Carl Carl Sector A Lance A Lance A                                                                       | Same Indeterring to be            |
| Remboursement sur la ligne de trésorerie LTI 960322299999<br>demandé le 13/08/2013 à 16h09 par COLLOCVILLE. | 9 INDEX EONIA de + 100 000,00 EUR |

| Créneau horaire<br>de saisie             | 7h00 |     | 16h30 | 21h00 |
|------------------------------------------|------|-----|-------|-------|
| Date de valeur appli<br>(J = jour ouvré) | quée | J+1 |       | J+2   |

Ce mail récapitule les principales caractéristiques de la demande de remboursement effectuée.

Les fonds sont prélevés automatiquement par débit d'office à la date de valeur correspondante sur le compte au Trésor Public de l'Emprunteur.

Le fonctionnement de la LTI® est fondé sur la procédure de débit d'office/crédit d'office. Les dates de valeur ci-contre s'appliqueront au tirage de fonds.

Internet dédié

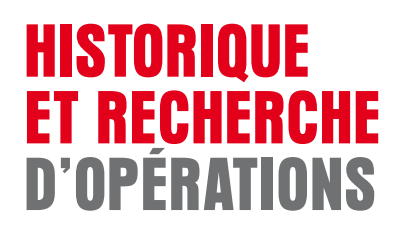

|  | Historique | des | opérations |  |
|--|------------|-----|------------|--|
|--|------------|-----|------------|--|

## ----Ligne de Trésorerie Interactive Ċ, Lignes de trésorerie 11144.0010 - 140 114 11.0.11 (10.00 Pa

#### Il est possible de consulter en ligne l'historique de l'ensemble des opérations effectuées lors des 3 derniers mois.

Pour accéder à cette rubrique, il suffit de cliquer dans le menu général sur le lien LIGNE TRESO. / Consult. Lignes.

L'Utilisateur sélectionne l'index dont il souhaite consulter l'historique des opérations.

| CALLER DE CALAC                                                                                                    |                                                                                                    | Ligne                                                                                | de Trésorer                                                                                                    | ne interactiv | •                                             |                                                                                |
|----------------------------------------------------------------------------------------------------|----------------------------------------------------------------------------------------------------|--------------------------------------------------------------------------------------|----------------------------------------------------------------------------------------------------|---------------|-----------------------------------------------|--------------------------------------------------------------------------------|
|                                                                                                    | Grant                                                                                                    | etier Trays                                                                          | Reinberge<br>weinstell                                                                                                    | M com<br>Not  | 0                                             | ¢                                                                              |
|                                                                                                    |                                                                                                    |                                                                                      | Lignes de                                                                                                    | trésorerie    |                                               |                                                                                |
| THE PARTY AND A DRIVE TO A DRIVE TO A DRIVE                                                                                                    |                                                                                                    |                                                                                      |                                                                                                    |               |                                               |                                                                                |
| Sartes Critic<br>Sartes Erric<br>Refecte Spri<br>Dis Er Ataria<br>Rai Occianical<br>Rai Occianical                                                                                                    | DELLOPURAR<br>Ligne de bibarret<br>UT BETRETERMEN<br>Rocke engeget<br>Frage en onem<br>Frage autorite                                                                                                    | is of \$4427100004.<br>1498                                                          | 17 146.00 FL/H/0<br>6.01 20/10<br>4.001 306.04 20/10                                                                                                    |               |                                               |                                                                                |
| Sartes de Delo<br>Sartes to rep<br>Partecto Spei<br>Ope En Atores<br>Tese<br>Rai Contaniol<br>GOMANCES<br>ADOMENCE                                                                                                    | DELLOPVAJE<br>Lipse de biterret<br>Lipse de biterret<br>Lipse de biterret<br>Rode organie<br>Programme<br>Dese                                                                                                    | 14 of 60-127-100000.<br>14 00<br>14 00                                               | et aakse filme<br>kon Eurio<br>1 San aak ja Eurio                                                                                                    | Apriluation   |                                               | enterative                                                                     |
| Sama Critini<br>Sama Critini<br>Refuelte Spec<br>Spe Endanne<br>Refueltationed<br>ColonadoCE<br>Adometation<br>Microsociae<br>The H<br>Place Schutz                                                                                                    | COLLOPVELS<br>Lights the billion over<br>Lights and billion over<br>Transport over annual<br>Prosest and annual<br>Prosest and annual<br>Prosest annual<br>Prosest an |                                                                                      | et selve tume<br>Los quito<br>1 see sel se quito<br>0 sesti<br>1 se<br>0 setto<br>1 se<br>0 setto<br>1 se<br>0 setto<br>1 se<br>0 setto<br>1 se<br>0 setto<br>1 se<br>0 setto<br>1 se | Aphinist      | -                                             | 1000adas<br>41,5<br>41,5                                                       |
| same (or Don)<br>Same is an<br>Perhapting Dari<br>Bys. En Atama<br>Tauja<br>Natious/anned<br>ColeMAACEE<br>ColeMAACEE<br>COLEMAACEE<br>COLEMAACEEE<br>COLEMAACEE<br>COLEMAACEE<br>COLEMAACEE<br>COLEMAACEE<br>C | DOLLOPIULE<br>lights for bits used<br>of an excepted<br>Program and an excepted<br>Program and an excepted<br>Program an excepted<br>Program an excepted<br>Program an excepted<br>Program an excepted<br>Program an excepted<br>Pro                                                                                           | ter factorisme.<br>199<br>199<br>199<br>199<br>199<br>199<br>199<br>199<br>199<br>19 | 47 445.00 FLAND<br>4.50 4000<br>4.50 406.00 (1000<br>4.50 406.00 (1000<br>4.50 406.00 (1000<br>7.57<br>7.57<br>7.57<br>7.57<br>7.57<br>7.57<br>7.57<br>7                              | Rotinstan     | 100<br>100<br>100<br>100<br>100<br>100<br>100 | 10000000<br>413<br>413<br>413<br>413<br>413<br>413<br>413<br>413<br>413<br>413 |

#### Il obtient ainsi l'ensemble des mouvements relatifs à l'index concerné.

Il est également possible d'obtenir le détail d'une opération en cliquant sur la date correspondante : 06/02/2013 dans l'exemple ci-contre.

Les intérêts et commissions dus apparaissent initialement dans la colonne Utilisation puis sont repris pour le même montant dans la colonne Remboursement en date de valeur identique.

## HISTORIQUE Et recherche d'opérations

Module de recherche d'opérations

| CALLER D'MARKE                                                                                                 | 11 🐼                                                                                                    | Ligne   | de Trécorer                                              | ie Interact                | lee               |         |
|----------------------------------------------------------------------------------------------------|----------------------------------------------------------------------------------------------------|---------|----------------------------------------------------------|----------------------------|-------------------|---------|
|                                                                                                    | Rectanche<br>Opiestion                                                                                      | linia   | Reminent                                                 | Adress a<br>Mail           | 0                 | ¢       |
|                                                                                                    |                                                                                                    |         | Recherche                                                | opération                  |                   |         |
| Consult Legent<br>Taxons De Byrd<br>Dollans Ex Val<br>Paul work Outli<br>Dyn Ex Jason<br>Enge<br>Institucioner | COLLORVAND<br>Ligne in interession of Arch<br>Life argupt<br>Bride argupt<br>Frage nations<br>Frage nations |         | er biskults Europa<br>Lais etcano<br>1 ann annuar tuants |                            |                   |         |
| COMMANDER                                                                                                    |                                                                                                    |         |                                                          | 100000-0000                | -                 |         |
| ADDAMEMENT                                                                                                    |                                                                                                    |         | Consistent and ad                                        | dense die rectioned        |                   |         |
| ADDAMENET<br>ADDAMENET<br>EXCLAMENES                                                                           | Li se nesteri (                                                                                             | 0.4     |                                                          | e futilisation.<br>Butto a |                   |         |
| COMMANDER<br>ADDAMENTOS<br>DÉCEMMENTOS<br>11 & 11<br>(recurs reine)                                            | () ar were ()                                                                                               | 04      |                                                          | a futbalar.<br>Butta       | jes<br>protanej   | i.<br>A |
| Downwers<br>Addendation<br>Décommende<br>11.6.11<br>(marine fame)                                              | Li pe susteri<br>Di pe ten te stari<br>Di pe ten te stari                                                   | 4       |                                                          | s faillathar<br>Bailt a    | providence (FL)   |         |
| Downandra<br>Appandueter<br>Efficianaeter<br>11.6 II<br>(resealed family)                                      | () per number ()<br>() per number ()<br>() per num ter struct                                               | 2 4 4 E |                                                          | e failleater<br> eath e    | 8.1<br>(********* | 1       |

L'Utilisateur peut effectuer des recherches multicritères sur les opérations réalisées. L'accès à cette fonction se fait par le lien du menu général LIGNE TRESO. / Recherche Opér.

#### L'Utilisateur sélectionne ensuite l'index concerné.

Les critères de recherche possibles sont nombreux :

- le montant,
- les dates de valeur,
- la date d'opération,
- la référence audit interne Caisse d'Epargne,
- le type d'opération.

Cette recherche permet d'avoir des informations sur les tirages et remboursements, mais également sur les intérêts et commissions payés.

Afin d'afficher le résultat de la requête, cliquer sur le bouton Rechercher.

## **DÉCOMPTE** D'INTÉRÊTS ET DE Commissions

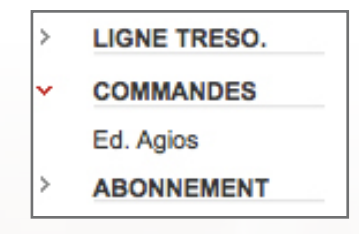

La Ligne de Trésorerie Interactive permet de télécharger directement sur le site le justificatif des intérêts et commissions prélevés périodiquement par débit d'office sur le compte de l'Emprunteur au Trésor Public. L'Utilisateur accède à ce décompte dans la rubrique **COMMANDES / Ed. Agios** du menu général.

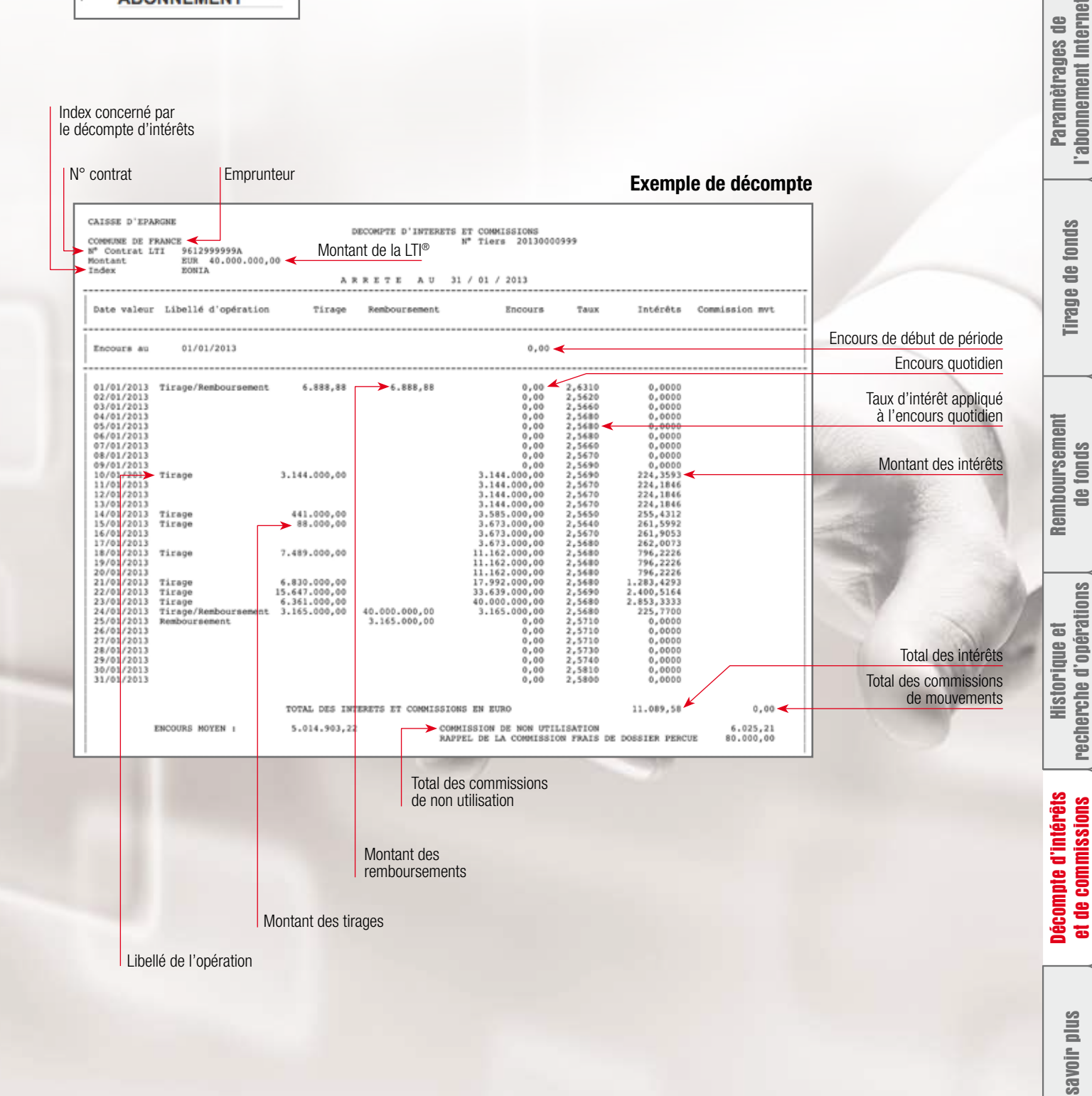

E

Accueil

Connexion à l'espace Internet dédié

## **POUR EN SAVOIR PLUS** SUR LA LIGNE DE TRÉSORERIE INTERACTIVE

## N'hésitez pas à :

- contacter le Chargé d'Affaires Secteur Public de votre Caisse d'Epargne
- consulter notre site
   www.caisse-epargne.fr/secteur-public

Mentions légales : BPCE - Société Anonyme à directoire et conseil de surveillance, au capital de 467 226 960 euros. RCS Paris N° 493 455 042. Siège Social : 50, avenue Pierre Mendès France - 75201 Paris Cedex 13 Téléphone : 01 58 40 41 42 - Mars 2013 Accueil

Connexion à l'espace Internet dédié

Paramètrages de l'abonnement Internei

**Tirage de fonds** 

Remboursement de fonds

Historique et recherche d'opérations

Décompte d'intérêts et de commissions

savoir plus

S